**Intelligent Platform Management Interface (IPMI)** est un agent de sécurité pour votre serveur. Certaines fonctions principales d'IPMI consistent à surveiller l'état du matériel (y compris les températures, la consommation électrique, la tension, etc.), à enregistrer les données du serveur et à autoriser l'accès au serveur même lorsqu'un système d'exploitation n'est pas installé ou fonctionne mal.

IPMI vous donne la possibilité de gérer des serveurs dans des emplacements physiques distants quel que soit le système d'exploitation installé.

Cette procédure s'applique aux DIVAR IP 6000/7000 (R2 et AIO).

Suivez les étapes ci-dessous et découvrez comment afficher et collecter à distance le journal des événements du système via IPMI.

Tout d'abord, assurez-vous qu'un câble LAN est connecté au port IPMI à l'arrière du DIP :

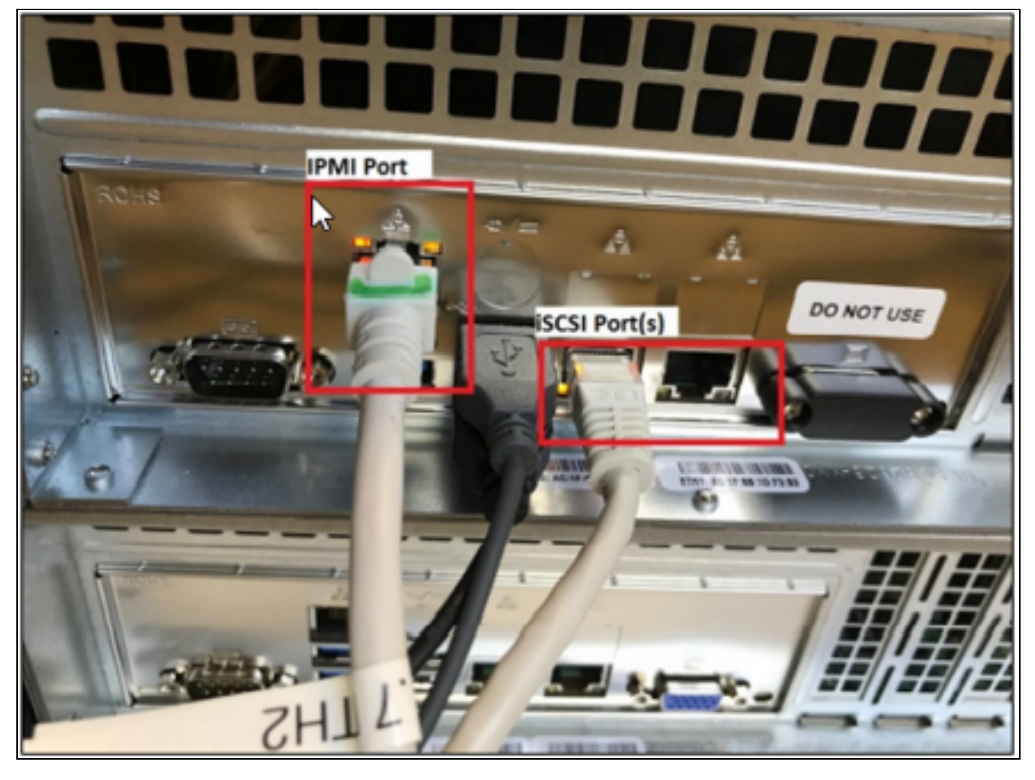

**Remarque** : le port IPMI est défini par défaut pour obtenir automatiquement l'adresse IP. Un serveur DHCP est donc nécessaire.

S'il n'est pas possible d'avoir physiquement un routeur avec un serveur DHCP, veuillez consulter l'article suivant et découvrez comment attribuer une adresse IP à un DIVAR IP 7000/6000 via le logiciel de serveur DHCP haneWIN.

### Guide étape par étape

Le logiciel IPMIView peut être téléchargé ici :

https://www.supermicro.com/SwDownload/SwSelect\_Free.aspx?category=IPMI

Pour pouvoir télécharger IPMIView, il vous sera demandé soit de vous connecter avec votre compte si vous en avez un, soit de continuer en tant qu'invité et de remplir vos coordonnées (e-mail professionnel, nom et société).

| ← → C ☆ 🌢 supermicro.com/en/support/ | resources/download | dcenter/smsdownload?ca       | ategory=IPMI                 |                 |                    |            |                            |          |                             |
|--------------------------------------|--------------------|------------------------------|------------------------------|-----------------|--------------------|------------|----------------------------|----------|-----------------------------|
|                                      | << Support         | Online Support               | Onsite Services              | RMA             | Downloads          | Manuals    | Quick Reference Guides     | Warranty | Product Matrices            |
|                                      |                    |                              |                              |                 |                    |            |                            |          |                             |
|                                      |                    |                              |                              |                 |                    |            |                            |          |                             |
|                                      |                    |                              |                              |                 |                    |            |                            |          |                             |
|                                      | IPMICFG            |                              |                              |                 |                    |            |                            |          |                             |
|                                      | IPMICFG is an ir   | n-band utility for configuri | ng IPMI devices.             |                 |                    | Select OS: |                            |          | Denueland                   |
|                                      | Included in: S     | itandard, Basic, Advan       | iced, Enterprise             |                 |                    | O For VMwa | are ESXi only              |          | Download                    |
|                                      | Version: 1.35.     | 1                            | Updated: 09-28               | -2023           |                    | 🔘 DOS, Win | dows, Linux, UEFI, FreeBSD | <u>s</u> | ioftware Signature          |
|                                      |                    |                              |                              |                 |                    |            |                            |          | Release Notes               |
|                                      |                    |                              |                              |                 |                    |            |                            | Rec      | eive Update Notifications   |
|                                      |                    |                              |                              |                 |                    |            |                            |          |                             |
|                                      |                    |                              |                              |                 |                    |            |                            |          |                             |
|                                      | IPMIView           |                              |                              |                 |                    |            |                            |          |                             |
|                                      | IPMIView is a GI   | UI-based software applicat   | tion that allows administr   | rators to man   | age multiple       | Select OS: |                            |          | Describert                  |
|                                      | target systems 1   | through BMC.                 |                              |                 |                    | O Windows  | i.                         |          | Download                    |
|                                      | Included in: S     | standard, Basic, Advan       | iced, Enterprise             |                 |                    | Clinux     |                            | <u>s</u> | ioftware Signature          |
|                                      | Version: 2.21.     | 1                            | Updated: 08-01               | -2023           |                    |            |                            |          | User Guide<br>Release Notes |
|                                      |                    |                              |                              |                 |                    |            |                            | Rec      | eive Update Notifications   |
|                                      |                    |                              |                              |                 |                    |            |                            |          |                             |
|                                      |                    |                              |                              |                 |                    |            |                            |          |                             |
|                                      | SMCIPMITA          | ol                           |                              |                 |                    |            |                            |          |                             |
|                                      | SMCIPMITool is     | an out-of-band Supermic      | ro utility that allows a use | or to interface | with SuperPlade®   | Select OS: |                            |          |                             |
|                                      | systems and IPI    | MI devices via CLI (Comma    | and Line Interface).         |                 | . With ouper blade | O Windows  |                            |          | Download                    |
|                                      | Included in: S     | standard, Basic, Advan       | iced, Enterprise             |                 |                    | Clinux     |                            | 5        | ioftware Signature          |
|                                      | Version: 2.27.     | 3                            | Updated: 09-28               | -2023           |                    |            |                            |          | <u>User Guide</u>           |
|                                      |                    |                              |                              |                 |                    |            |                            |          | Release Notes               |
|                                      |                    |                              |                              |                 |                    |            |                            | Rec      | eive Update Notifications   |

1. Installez le logiciel et ouvrez-le en sélectionnant « Exécuter en tant qu'administrateur » (Run as administrator)

| = | Recently added |   |              |   | Productivity   |   |                |                     |  |  |  |
|---|----------------|---|--------------|---|----------------|---|----------------|---------------------|--|--|--|
|   | TrapReceive    | r |              |   |                | Г |                | Google<br>Alertă de |  |  |  |
|   | IPMIView2      |   |              |   | <b>*</b>       | C |                | securitate          |  |  |  |
|   |                | 圮 | Pin to Start |   |                |   |                |                     |  |  |  |
|   |                |   | More         |   | >              | 臣 | Pin to taskbar |                     |  |  |  |
|   | Expand ~       | Û | Uninstall    |   |                | 5 | Run as admini  | istr <b>i</b> ≷or   |  |  |  |
|   |                |   |              |   | 5              | n | Open file loca | tion                |  |  |  |
|   | 3D Viewer      |   |              |   | Microsoft Edge | - |                |                     |  |  |  |
|   |                |   |              |   |                |   | Remove from    | this list           |  |  |  |
|   | 7-Zip          |   |              | ~ |                | × | Clear list     |                     |  |  |  |
|   | A              |   |              |   |                |   |                |                     |  |  |  |

### 2. Découvrez le périphérique IPMI

Le logiciel IPMI View offre une fonctionnalité qui détectera tous les périphériques ou systèmes actuellement connectés au réseau.

Cliquez sur le bouton « Fichier » (File) et sélectionnez « Découvrir le périphérique IPMI » (Discover IPMI Device)

Vous pouvez spécifier une plage d'adresses IP Réseau et un Masque réseau, ensuite cliquez sur Détecter (Detect) ou Démarrer (Start) pour rechercher tous les périphériques ou systèmes IPMI connectés aux connexions de l'outil IPMI.

**3**. Sélectionnez l'adresse IP du périphérique pour lequel vous souhaitez collecter les logs et cliquez sur "Démarrer" (Start) et "Enregistrer" (Save).

| IPMIView 2.18.0 (build 201007) - Sup                                        | er Micro Computer, Inc.                                                                                                    |                                                               | - 🗆 | × |
|-----------------------------------------------------------------------------|----------------------------------------------------------------------------------------------------|---------------------------------------------------------------|-----|---|
| File Edit Manage Help                                                       |                                                                                                    |                                                               |     |   |
|                                                                             |                                                                                                    |                                                               |     |   |
| Eilter:<br>SUPERMICR<br>■ IPMI Domain<br>● ● ● ● 章 ●<br>■ IPMI Domain (0/0) | IPMI Device Discovering       >         Network IP       From       192.168.1.1         To       192.168.1.254       Detect         Network Mask       255.255.255.0       Detect         Search Option       IPMI 2.0       IPMI 1.5         Start       Exit         Create System Name from:       ● Host Name         Host IP       Save       Found:1         Save       Found:1       Prefix New System         IP       Name       Version         192.168.1.10       192.168.1.10       IPMI 2.0+ (ASPD_T) IPMI+. | x<br>ie<br>ie<br>ie<br>ie<br>ie<br>ie<br>ie<br>ie<br>ie<br>ie |     |   |

L'adresse IP sélectionnée se trouvera dans la section Domaine IPMI (IPMI Domain)

| 📱 IPMIView 2.18.0 (build 201007) - Super Micro Computer, Inc. 🛛 🚽 🕹                                           |      |  |  |  |  |  |  |  |
|----------------------------------------------------------------------------------------------------|------|--|--|--|--|--|--|--|
| File Edit Session Manage Help                                                                                 |      |  |  |  |  |  |  |  |
| 11 E < E 6 9 0                                                                                                |      |  |  |  |  |  |  |  |
| IPMI Domain   IPMI Domain   IPMI Domain   IPMI Domain   IPMI Domain   IPMI Domain   IPMI Domain   IPMI Domain |      |  |  |  |  |  |  |  |
| IPMI Domain (1/1)                                                                                             |      |  |  |  |  |  |  |  |
|                                                                                                    |      |  |  |  |  |  |  |  |
| Baud Rate (bos): 115200 V UTF-8 RMCP+ Encryption Start                                                        | Stop |  |  |  |  |  |  |  |
|                                                                                                    | stop |  |  |  |  |  |  |  |
| Get Chassis Power state succeeded                                                                             |      |  |  |  |  |  |  |  |

**4**. Une fois connecté au serveur distant via IPMI Console Redirection, l'écran de connexion IPMI suivant s'affichera :

| SUPERMICR      | _ |
|----------------|---|
| Please Login   |   |
| Username ADMIN |   |
| Password ••••  |   |
| login          |   |
|                |   |

Copyright Robert Bosch GmbH. All rights reserved, also regarding any disposal, exploration, reproduction, editing, distribution, as well as in the event of applications for industrial property rights.

Entrez le nom d'utilisateur et le mot de passe et cliquez sur Login.

### Identifiants par défaut :

Nom d'utilisateur : ADMIN

Mot de passe : ADMIN

**Remarque** : Unités produites **après 2020** : l'accès à l'IPMI ne se fait plus avec les identifiants ADMIN / ADMIN.

L'utilisateur reste ADMIN, mais le mot de passe est unique pour chaque unité. Le **mot de passe** se trouve sur **l'étiquette** située à l'arrière de l'unité.

### Applicable pour :

- toute unité dotée d'IPMI et produite après 2020

- toute carte mère remplacée dans n'importe quel système, même plus ancien, si le nouveau composant a été produit après 2020

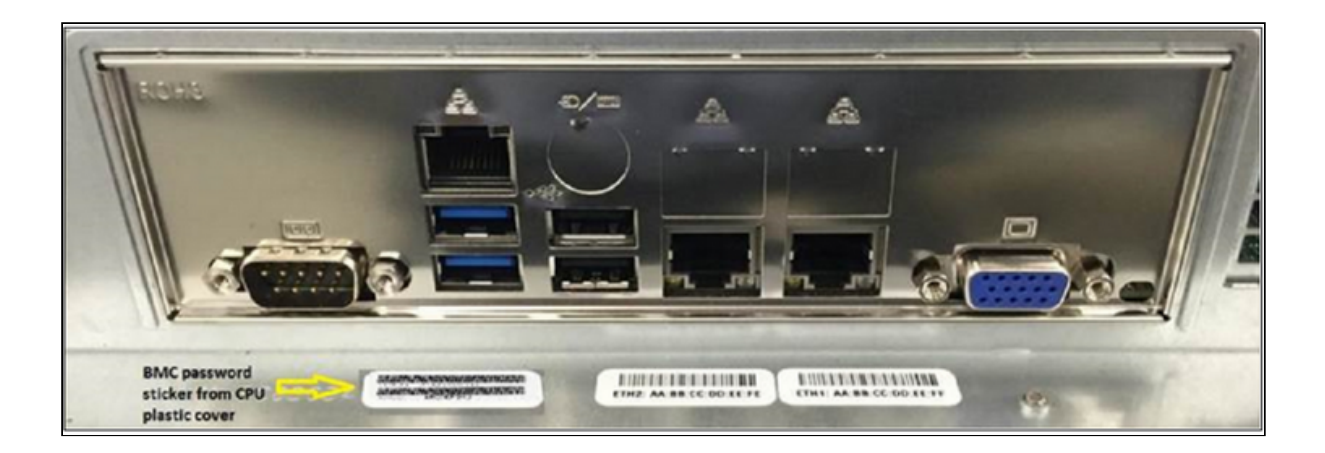

Vous disposez de 2 options pour collecter le Log des Evénements : via un navigateur Web ou directement depuis l'outil IPMIView :

#### A) L'outil IPMIView :

1.Sélectionnez l'onglet Event Log > choisissez le type d'événement que vous souhaitez collecter (événement de Santé / Maintenance) et cliquez sur le bouton « Get SEL Records ».

| IPMIView 2.18.0 (build 201007 | 7) - Super Micro Computer, Inc.                                                                                                    | - | × |
|-------------------------------|----------------------------------------------------------------------------------------------------|---|---|
| File Edit Session Manage Help |                                                                                                    |   |   |
| 11 🖱 🔍 📃 🗊 🔕 있                |                                                                                                    |   |   |
|                               | 192.168.1.10                                                                                                    |   |   |
| SUDEDWICD                     | 🖉 Get 🤣 Refresh 📳 Save 🧊 Delete                                                                                                    |   |   |
| SOTERVICK                     | event Type                                                                                                    |   |   |
|                               | Health event O Maintenance                                                                                                    |   |   |
| 192.168.1.10                  | Second Second |   |   |
|                               | otal Entries: 512 Recent Entry Erased: 1970/01/01 00:00:00                                                                                                    |   |   |
|                               | ree Space: 0 bytes Current SEL Device Timest 2020/12/17 11:33:19 Thu                                                                                                    | 0 |   |
| - F                           | Par neter                                                                                                    |   |   |
|                               | Ill O From To O Last event(s)                                                                                                    |   |   |
| E                             | Event Time Stamp Type Sensor Event Type                                                                                                    |   |   |
|                               |                                                                                                    |   |   |
|                               |                                                                                                    |   |   |
|                               |                                                                                                    |   |   |
|                               |                                                                                                    |   |   |
| Filter:                       |                                                                                                    |   |   |
| 퍯 Groups 📑 쇼 쇼 👳              |                                                                                                    |   |   |
| IPMI Domain (1/1)             |                                                                                                    |   |   |
|                               |                                                                                                    |   |   |
|                               |                                                                                                    |   |   |
|                               |                                                                                                    |   |   |
|                               |                                                                                                    |   |   |
|                               | ogin Event Log Sensors IPMI Device BMC Setting Users Text Console KVM Console                                                                                                    |   |   |
| SEL Information refreshed     |                                                                                                    |   |   |

2.Une fois les événements affichés, vous pouvez les exporter dans un fichier .txt en cliquant sur le bouton **Save** 

|                                                                       | 01007) - Supe                                                                                                    | r Micro Computer, Inc.                                                                                                    |                                                                                                    | - 🗆 ×                                                                                                    |
|-----------------------------------------------------------------------|----------------------------------------------------------------------------------------------------|----------------------------------------------------------------------------------------------------|----------------------------------------------------------------------------------------------------|----------------------------------------------------------------------------------------------------|
| File Edit Session Manage H                                            | Help                                                                                                    |                                                                                                    |                                                                                                    |                                                                                                    |
| 10 🖻 🔍 💻 🗊 🚳                                                          | 9                                                                                                    |                                                                                                    |                                                                                                    |                                                                                                    |
|                                                                       | 192.168                                                                                                    | .1.10                                                                                                    |                                                                                                    |                                                                                                    |
|                                                                       | 1                                                                                                    |                                                                                                    | -                                                                                                    |                                                                                                    |
| SUPERMICE                                                             | Get Get                                                                                                    | 🤣 Refresh 💾 Save 📗                                                                                                    | Delete                                                                                                    |                                                                                                    |
| DUIERMICK                                                             | Event Type                                                                                                    | ,                                                                                                    |                                                                                                    |                                                                                                    |
|                                                                       | Heal                                                                                                    | th event O Maintenance                                                                                                    |                                                                                                    |                                                                                                    |
|                                                                       | à.                                                                                                    |                                                                                                    |                                                                                                    |                                                                                                    |
| 192.168.1.10                                                          | SEL Inform                                                                                                    | hation                                                                                                    |                                                                                                    |                                                                                                    |
|                                                                       | SEL Ve                                                                                                    | rsion: 1.5 R                                                                                                    | ecent Entry Added:                                                                                                    | 2020/12/16 16:41:09                                                                                                    |
|                                                                       | Total E                                                                                                    | ntries: 512 R                                                                                                    | ecent Entry Erased:                                                                                                    | 1970/01/01 00:00:00                                                                                                    |
|                                                                       | Free St                                                                                                    | ace: 0 bytes C                                                                                                    | urrent SEL Device Time                                                                                                    | st 2020/12/17 11:33:19 Thu                                                                                                    |
|                                                                       |                                                                                                    |                                                                                                    |                                                                                                    |                                                                                                    |
|                                                                       | Parameter                                                                                                    |                                                                                                    |                                                                                                    |                                                                                                    |
|                                                                       | () All                                                                                                    | From                                                                                                    | То                                                                                                    | Last event(s)                                                                                                    |
|                                                                       |                                                                                                    |                                                                                                    |                                                                                                    |                                                                                                    |
|                                                                       | Event                                                                                                    | Time Stamp                                                                                                    | Type Sensor                                                                                                    | Event Type                                                                                                    |
|                                                                       | 1                                                                                                    | 2018/07/18 17:08:19                                                                                                    | OS Stop                                                                                                    | Assertion: OS Stop / Shutdown  Event = OS Gracef                                                                                                    |
|                                                                       | 2                                                                                                    | 2018/07/18 17:09:33                                                                                                    | Base O                                                                                                    | Assertion: Base OS Boot / Installation Status   Event                                                                                                    |
|                                                                       |                                                                                                    | 2010/07/22 12:52:10 M                                                                                                    | OC Ctop                                                                                                    |                                                                                                    |
|                                                                       | 3                                                                                                    | 2010/07/23 12:33:19 11.                                                                                                    |                                                                                                    | Assertion: OS Stop / Shutdown  Event = OS Gracef                                                                                                    |
|                                                                       | 3<br>4                                                                                                    | 2018/07/23 12:56:37 M.                                                                                                    | . Base O                                                                                                    | Assertion: OS Stop / Shutdown  Event = OS Gracef<br>Assertion: Base OS Boot / Installation Status  Event                                                                                                    |
|                                                                       | 3<br>4<br>5                                                                                                    | 2018/07/23 12:56:37 M.<br>2018/07/23 13:01:21 M.                                                                                                    | . Base O<br>. OS Stop                                                                                                    | Assertion: OS Stop / Shutdown  Event = OS Gracef<br>Assertion: Base OS Boot / Installation Status  Event<br>Assertion: OS Stop / Shutdown  Event = OS Gracef                                                                                                    |
|                                                                       | 3<br>4<br>5<br>6                                                                                                    | 2018/07/23 12:56:37 M.<br>2018/07/23 13:01:21 M.<br>2018/07/23 13:01:21 M.<br>2018/07/23 13:04:54 M.                                                                                                    | . Base O<br>. OS Stop<br>. Base O                                                                                                    | Assertion: OS Stop / Shutdown] Event = OS Gracef<br>Assertion: Base OS Boot / Installation Status] Event<br>Assertion: OS Stop / Shutdown  Event = OS Gracef<br>Assertion: Base OS Boot / Installation Status] Event                                                                                                    |
|                                                                       | 3<br>4<br>5<br>6<br>7                                                                                                    | 2018/07/23 12:35:37 M.<br>2018/07/23 13:01:21 M.<br>2018/07/23 13:01:21 M.<br>2018/07/23 13:04:54 M.<br>2018/07/23 13:07:23 M.                                                                                                    | . Base 0<br>. OS Stop<br>. Base 0<br>. OS Stop                                                                                                    | Assertion: OS Stop / Shutdowni Event = OS Gracef<br>Assertion: Base OS Boot / Installation Status   Event<br>Assertion: OS Stop / Shutdowni Event = OS Gracef<br>Assertion: Base OS Boot / Installation Status   Event<br>Assertion: OS Stop / Shutdowni Event = OS Gracef                                                                                                    |
|                                                                       | 3<br>4<br>5<br>6<br>7<br>8                                                                                                    | 2018/07/23 12:55:17 M.<br>2018/07/23 12:56:37 M.<br>2018/07/23 13:01:21 M.<br>2018/07/23 13:04:54 M.<br>2018/07/23 13:07:23 M.<br>2018/07/23 13:13:03 M.                                                                                                    | . Base O<br>. OS Stop<br>. Base O<br>. OS Stop<br>. Base O                                                                                                    | Assertion: OS Stop / Shutdown   Event = OS Gracef<br>Assertion: Base OS Boot / Installation Status   Event<br>Assertion: OS Stop / Shutdown   Event = OS Gracef<br>Assertion: Base OS Boot / Installation Status   Event<br>Assertion: Base OS Boot / Installation Status   Event                                                                                                    |
| Base                                                                  | 3<br>4<br>5<br>6<br>7<br>8<br>9                                                                                                    | 2018/07/23 12:55:37 M.<br>2018/07/23 12:55:37 M.<br>2018/07/23 13:01:21 M.<br>2018/07/23 13:04:54 M.<br>2018/07/23 13:07:23 M.<br>2018/07/23 13:13:03 M.<br>2018/07/23 13:20:57 M.                                                                                                    | . Base O<br>. OS Stop<br>. Base O<br>. OS Stop<br>. Base O<br>. Session                                                                                                    | Assertion: OS Stop / Shutdown   Event = OS Gracef<br>Assertion: Base OS Boot / Installation Status   Event<br>Assertion: OS Stop / Shutdown   Event = OS Gracef<br>Assertion: OS Stop / Shutdown   Event = OS Gracef<br>Assertion: OS Stop / Shutdown   Event = OS Gracef<br>Assertion: Base OS Boot / Installation Status   Event<br>Assertion: Base OS Boot / Installation Status   Event                                                                                                    |
| Filter:                                                               | 3<br>4<br>5<br>6<br>7<br>8<br>9<br>10                                                                                                    | 2018/07/23 12:55:37 M.<br>2018/07/23 13:05:37 M.<br>2018/07/23 13:01:21 M.<br>2018/07/23 13:04:54 M.<br>2018/07/23 13:07:23 M.<br>2018/07/23 13:20:57 M.<br>2018/07/23 13:20:57 M.                                                                                                    | . 05 Stop<br>. 05 Stop<br>. 8ase 0<br>. 05 Stop<br>. 8ase 0<br>. Session<br>. Session                                                                                                    | Assertion: OS Stop / Shutdown  Event = OS Gracef<br>Assertion: OS Stop / Shutdown  Event = OS Gracef<br>Assertion: OS Stop / Shutdown  Event = OS Gracef<br>Assertion: Base OS Boot / Installation Status   Event<br>Assertion: OS Stop / Shutdown  Event = OS Gracef<br>Assertion: Base OS Boot / Installation Status   Event<br>Assertion: Session Audit   Event = Invalid Usernam<br>Assertion: Session Audit   Event = Invalid Usernam                                                                                                    |
| Filter:<br>{Groups 昆瓷金                                                | 3<br>4<br>5<br>6<br>7<br>8<br>9<br>10<br>11                                                                                                    | 2018/07/23 12:56:37 M,<br>2018/07/23 12:56:37 M,<br>2018/07/23 13:01:21 M,<br>2018/07/23 13:01:23 M,<br>2018/07/23 13:07:23 M,<br>2018/07/23 13:10:37 M,<br>2018/07/23 13:20:57 M,<br>2018/07/23 13:20:59 M,                                                                                                    | . 05 Stop<br>. 05 Stop<br>. 05 Stop<br>. 05 Stop<br>. 05 Stop<br>. 8ase 0<br>. 5ession<br>. 5ession                                                                                                    | Assertion: OS Stop / Shutdown   Event = OS Gracef<br>Assertion: Base OS Boot / Installation Status   Event<br>Assertion: OS Stop / Shutdown   Event = OS Gracef<br>Assertion: OS Stop / Shutdown   Event = OS Gracef<br>Assertion: OS Stop / Shutdown   Event = OS Gracef<br>Assertion: Base OS Boot / Installation Status   Event<br>Assertion: Session Audit   Event = Invalid Usernam<br>Assertion: Session Audit   Event = Invalid Usernam<br>Assertion: Session Audit   Event = Invalid Usernam                                                                                                    |
| Filter:<br>Groups                                                     | 3<br>4<br>5<br>6<br>7<br>8<br>9<br>10<br>11<br>11<br>12                                                                                                    | 2018/07/23 12:56:37 M.<br>2018/07/23 12:56:37 M.<br>2018/07/23 13:01:21 M.<br>2018/07/23 13:01:24 M.<br>2018/07/23 13:07:23 M.<br>2018/07/23 13:02:57 M.<br>2018/07/23 13:20:57 M.<br>2018/07/23 13:20:58 M.<br>2018/07/23 13:20:58 M.                                                                                                    | Base O         Base O           OS Stop         Base O           Base O         Base O           Session         Session           Session         Session                                                                                                    | Assertion: OS Stop / Shutdown  Event = OS Gracef<br>Assertion: Base OS Boot / Installation Status [ Event<br>Assertion: OS Stop / Shutdown  Event = OS Gracef<br>Assertion: Base OS Boot / Installation Status [ Event<br>Assertion: OS Stop / Shutdown  Event = OS Gracef<br>Assertion: Base OS Boot / Installation Status [ Event<br>Assertion: Session Audit   Event = Invalid Usernam<br>Assertion: Session Audit   Event = Invalid Usernam<br>Assertion: Session Audit   Event = Invalid Usernam<br>Assertion: Session Audit   Event = Invalid Usernam<br>Assertion: Session Audit   Event = Invalid Usernam                                                                                                    |
| ilter:<br>Groups 문 & 삶 삶 4<br>IPMI Domain (1/1)                       | 3           4           5           6           7           8           9           10           11           12           13                                                                                                    | 2018/07/23 12:56:37 M.<br>2018/07/23 12:56:37 M.<br>2018/07/23 13:01:21 M.<br>2018/07/23 13:01:24 M.<br>2018/07/23 13:07:23 M.<br>2018/07/23 13:10:37 M.<br>2018/07/23 13:20:58 M.<br>2018/07/23 13:20:58 M.<br>2018/07/23 13:20:59 M.<br>2018/07/23 13:20:59 M.                                                                                                    | IOS stop:         Base O           IOS stop         Base O           IOS stop         Base O           IOS stop         Session           Session         Session           Session         Session           Session         Session                                                                                                    | Assertion: OS Stop / Shutdown   Event = OS Gracef<br>Assertion: Base OS Boot / Installation Status   Event<br>Assertion: OS Stop / Shutdown   Event = OS Gracef<br>Assertion: OS Stop / Shutdown   Event = OS Gracef<br>Assertion: OS Stop / Shutdown   Event = OS Gracef<br>Assertion: Esesion Audit   Event = Invalid Usernam<br>Assertion: Session Audit   Event = Invalid Usernam<br>Assertion: Session Audit   Event = Invalid Usernam<br>Assertion: Session Audit   Event = Invalid Usernam<br>Assertion: Session Audit   Event = Invalid Usernam<br>Assertion: Session Audit   Event = Invalid Usernam<br>Assertion: Session Audit   Event = Invalid Usernam                                                                                                    |
| illter:<br>Groups                                                     | 3           4           5           6           7           8           9           10           11           12           13           14                                                                                                    | 2018/07/23 12:256:37 M<br>2018/07/23 12:256:37 M<br>2018/07/23 13:01:21 M<br>2018/07/23 13:01:21 M<br>2018/07/23 13:01:23 M<br>2018/07/23 13:01:30 M<br>2018/07/23 13:20:58 M<br>2018/07/23 13:20:59 M<br>2018/07/23 13:20:59 M<br>2018/07/23 13:20:59 M                                                                                                    | IOS Stop           Base O           OS Stop           Base O           Session           Session           Session           Session           Session           Session           Session           Session           Session                                                                                                    | Assertion: OS Stop / Shutdown  Event = OS Gracef<br>Assertion: Base OS Boot / Installation Status [ Event<br>Assertion: OS Stop / Shutdown  Event = OS Gracef<br>Assertion: OS Stop / Shutdown  Event = OS Gracef<br>Assertion: OS Stop / Shutdown  Event = OS Gracef<br>Assertion: Base OS Boot / Installation Status [ Event<br>Assertion: Base OS Boot / Installation Status [ Event<br>Assertion: Session Audit [ Event = Invalid Usernam<br>Assertion: Session Audit [ Event = Invalid Usernam<br>Assertion: Session Audit [ Event = Invalid Usernam<br>Assertion: Session Audit [ Event = Invalid Usernam<br>Assertion: Session Audit [ Event = Invalid Usernam<br>Assertion: Session Audit [ Event = Invalid Usernam<br>Assertion: Session Audit [ Event = Invalid Usernam                                                                                                    |
| i <b>lter:</b><br>G <b>roups</b>                                      | 3<br>4<br>5<br>6<br>7<br>9<br>10<br>11<br>12<br>13<br>14<br>16                                                                                                    | 2018(07/23 12:256:37 M,<br>2018(07/23 12:256:37 M,<br>2018(07/23 13:01:21 M,<br>2018(07/23 13:01:21 M,<br>2018(07/23 13:01:23 M,<br>2018(07/23 13:01:23 M,<br>2018(07/23 13:20:57 M,<br>2018(07/23 13:20:58 M,<br>2018(07/23 13:20:58 | IOS Stop           Base O           OS Stop           Base O           JOS Stop           Base O           Session           Session           Session           Session           Session           Session           Session           Session           Session                                                                                                    | Assertion: OS Stop / Shutdown   Event = OS Gracef<br>Assertion: Base OS Boot / Installation Status   Event<br>Assertion: DS Stop / Shutdown   Event = OS Gracef<br>Assertion: Base OS Boot / Installation Status   Event<br>Assertion: Base OS Boot / Installation Status   Event<br>Assertion: Session Audit   Event = Invalid Usernam<br>Assertion: Session Audit   Event = Invalid Usernam<br>Assertion: Session Audit   Event = Invalid Usernam<br>Assertion: Session Audit   Event = Invalid Usernam<br>Assertion: Session Audit   Event = Invalid Usernam<br>Assertion: Session Audit   Event = Invalid Usernam<br>Assertion: Session Audit   Event = Invalid Usernam<br>Assertion: Session Audit   Event = Invalid Usernam<br>Assertion: Session Audit   Event = Invalid Usernam<br>Assertion: Session Audit   Event = Invalid Usernam                                                                                                    |
| iller:<br>Groups                                                      | 3<br>4<br>5<br>6<br>7<br>9<br>9<br>10<br>11<br>12<br>13<br>14<br>15<br>5<br>6<br>7<br>8<br>9<br>9                                                                                                    | 2018/07/23 12:256:37 M.<br>2018/07/23 12:256:37 M.<br>2018/07/23 13:01:21 M.<br>2018/07/23 13:01:21 M.<br>2018/07/23 13:01:23 M.<br>2018/07/23 13:07:23 M.<br>2018/07/23 13:20:57 M.<br>2018/07/23 13:20:55 M.<br>2018/07/23 13:20:55 M.<br>2018/07/23 13:20:50 M.<br>2018/07/23 13:39:50 M.<br>2018/07/23 13:39:50 M.                                                                                                    | Jos sop         Jos sop           Jos stop         Jos stop           Jos stop         Jos stop           Jos stop         Jos stop           Jos stop         Jos stop           Jos stop         Jos stop           Jos stop                                                                                                    | Assertion: OS Stop / Shutdown  Event = OS Gracef<br>Assertion: Base OS Boot / Installation Status [ Event<br>Assertion: Base OS Boot / Installation Status [ Event<br>Assertion: OS Stop / Shutdown  Event = OS Gracef<br>Assertion: Base OS Boot / Installation Status [ Event<br>Assertion: Base OS Boot / Installation Status [ Event<br>Assertion: Session Audit   Event = Invalid Usernam<br>Assertion: Session Audit   Event = Invalid Usernam<br>Assertion: Session Audit   Event = Invalid Usernam<br>Assertion: Session Audit   Event = Invalid Usernam<br>Assertion: Session Audit   Event = Invalid Usernam<br>Assertion: Session Audit   Event = Invalid Usernam<br>Assertion: Session Audit   Event = Invalid Usernam<br>Assertion: Session Audit   Event = Invalid Usernam<br>Assertion: Session Audit   Event = Invalid Usernam<br>Assertion: Session Audit   Event = Invalid Usernam<br>Assertion: Session Audit   Event = Invalid Usernam                                                                                                    |
| ilter:<br>Groups                                                      | 3         4           4         5           6         7           8         9           10         10           12         13           14         15           16         12                                                                                                    | 2018(07/23 12:256:37 M,<br>2018(07/23 12:256:37 M,<br>2018(07/23 13:01:21 M,<br>2018(07/23 13:01:23 M,<br>2018(07/23 13:01:23 M,<br>2018(07/23 13:02:05 M,<br>2018(07/23 13:20:55 M,<br>2018(07/23 13:20:55 M,<br>2018(07/23 13:20:55 M,<br>2018(07/23 13:29:55 M,<br>2018(07/23 13:39:55 M,<br>2018(07/23 13:39:55 M,<br>2018(07/23 13:39:55 M,<br>2018(07/23 13:39:55 M,<br>2018(07/23 13:39:55 M,                                                                                                    | Session         Session           JOS Stop         Base O           JOS Stop         Session           Session         Session           Session         Session           Session         Session           Session         Session           Session         Session                                                                                                    | Assertion: OS Stop / Shutdown   Event = OS Gracef<br>Assertion: Des OS bot / Installation Status   Event<br>Assertion: DS Stop / Shutdown   Event = OS Gracef<br>Assertion: Base OS Boot / Installation Status   Event<br>Assertion: Base OS bot / Installation Status   Event<br>Assertion: Session Audit   Event = Invalid Usernam<br>Assertion: Session Audit   Event = Invalid Usernam<br>Assertion: Session Audit   Event = Invalid Usernam<br>Assertion: Session Audit   Event = Invalid Usernam<br>Assertion: Session Audit   Event = Invalid Usernam<br>Assertion: Session Audit   Event = Invalid Usernam<br>Assertion: Session Audit   Event = Invalid Usernam<br>Assertion: Session Audit   Event = Invalid Usernam<br>Assertion: Session Audit   Event = Invalid Usernam<br>Assertion: Session Audit   Event = Invalid Usernam                                                                                                    |
| Filter:<br>Groups 문 출 念 4<br>IPMI Domain (1/1)                        | 3           4           5           6           7           8           9           10           11           12           13           14           15           16           17                                                                                                    | 2018/07/23 12:256:37 M.<br>2018/07/23 12:256:37 M.<br>2018/07/23 13:01:21 M.<br>2018/07/23 13:01:21 M.<br>2018/07/23 13:01:23 M.<br>2018/07/23 13:20:57 M.<br>2018/07/23 13:20:55 M.<br>2018/07/23 13:20:55 M.<br>2018/07/23 13:20:55 M.<br>2018/07/23 13:20:55 M.<br>2018/07/23 13:29:55 M.<br>2018/07/23 13:39:55 M.<br>2018/07/23 13:39:55 M.<br>2018/07/25 M.<br>2018/07/25 M.<br>2018/07/25 M.<br>2018/07                                                                                            | Jos sop         Jos sop           Jos stop         Jos sop           Jos sop         Jos sop           Jos sop         Jos sop           Jos sop         Jos sop           Jos sop         Jos sop           Jos sop         Jos sop           Jos sop         Jos sop           Jos sop                                                                                                    | Assertion: OS Stop / Shutdown   Event = OS Gracef<br>Assertion: Base OS Boot / Installation Status   Event<br>Assertion: OS Stop / Shutdown   Event = OS Gracef<br>Assertion: OS Stop / Shutdown   Event = OS Gracef<br>Assertion: Base OS Boot / Installation Status   Event<br>Assertion: Session Audit   Event = Invalid Usennam<br>Assertion: Session Audit   Event = Invalid Usennam                                                                                                    |
| Filter:<br><mark>g Groups                                     </mark> | 3         -         -         -         -         -         -         -         -         -         -         -         -         -         -         -         -         -         -         -         -         -         -         -         -         -         -         -         -         -         -         -         -         -         -         -         -         -         -         -         -         -         -         -         -         -         -         -         -         -         -         -         -         -         -         -         -         -         -         -         -         -         -         -         -         -         -         -         -         -         -         -         -         -         -         -         -         -         -         -         -         -         -         -         -         -         -         -         -         -         -         -         -         -         -         -         -         -         -         -         -         -         -         -         -         -         - | 2018/07/23 12:256:37 M.<br>2018/07/23 12:256:37 M.<br>2018/07/23 13:01:21 M.<br>2018/07/23 13:01:23 M.<br>2018/07/23 13:01:23 M.<br>2018/07/23 13:02:05 M.<br>2018/07/23 13:20:55 M.<br>2018/07/23 13:20:55 M.<br>2018/07/23 13:20:55 M.<br>2018/07/23 13:29:51 M.<br>2018/07/23 13:39:55 M.<br>2018/07/23 13:39:55 M.<br>2018/07/23 13:39:55 M.<br>2018/07/23 13:39:55 M.<br>2018/07/23 13:39:55 M.<br>2018/07/23 13:39:55 M.<br>2018/07/23 13:39:55 M.<br>2018/07/23 13:39:55 M.<br>2018/07/23 13:39:55 M.<br>2018/07/23 13:39:55 M.                                                                                                    | Jos sop         Base O           JOS stop         Base O           JOS stop         Base O           JOS stop         Session           Session         Session           Session         Session           Session         Session           Session         Session           Session         Session           Session         Session           Session         Session           Session         Session           Session         Session | Assertion: OS Stop / Shutdown   Event = OS Gracef<br>Assertion: DS Stop / Shutdown   Event = OS Gracef<br>Assertion: DS Stop / Shutdown   Event = OS Gracef<br>Assertion: Base OS Boot / Installation Status   Event<br>Assertion: Base OS Boot / Installation Status   Event<br>Assertion: Session Audit   Event = Invalid Usernam<br>Assertion: Session Audit   Event = Invalid Usernam<br>Assertion: Session Audit   Event = Invalid Usernam<br>Assertion: Session Audit   Event = Invalid Usernam<br>Assertion: Session Audit   Event = Invalid Usernam<br>Assertion: Session Audit   Event = Invalid Usernam<br>Assertion: Session Audit   Event = Invalid Usernam<br>Assertion: Session Audit   Event = Invalid Usernam<br>Assertion: Session Audit   Event = Invalid Usernam<br>Assertion: Session Audit   Event = Invalid Usernam<br>Assertion: Session Audit   Event = Invalid Usernam<br>Assertion: Session Audit   Event = Invalid Usernam<br>Assertion: Session Audit   Event = Invalid Usernam<br>Assertion: Session Audit   Event = Invalid Usernam<br>Assertion: OS Stop / Shutdown   Event = OS Gracef                                                                                                    |
| Filter:<br>g Groups                                                   | 3         4           5         6           7         8           9         9           10         11           12         13           14         15           16         17           18         19                                                                                                    | 2018/07/23 12:56:37 M.<br>2018/07/23 12:56:37 M.<br>2018/07/23 13:01:21 M.<br>2018/07/23 13:01:21 M.<br>2018/07/23 13:01:53 M.<br>2018/07/23 13:01:53 M.<br>2018/07/23 13:20:57 M.<br>2018/07/23 13:20:55 M.<br>2018/07/23 13:20:55 M.<br>2018/07/23 13:29:55 M.<br>2018/07/23 13:39:55 M.<br>2018/07/23 13:39:55 M.<br>2018/07/23 13:39:55 M.<br>2018/07/23 13:39:55 M.<br>2018/07/23 13:39:55 M.<br>2018/07/23 13:39:55 M.<br>2018/07/23 13:39:55 M.<br>2018/07/23 13:39:55 M.<br>2018/07/23 13:39:55 M.<br>2018/07/23 13:39:55 M.<br>2018/07/23 13:39:55 M.<br>2018/07/23 13:39:55 M.<br>2018/06/03 18:17:05 Fri<br>2018/06/03 18:17:05 Fri<br>2018/06/03 18:17:05 Fri<br>2018/06/03 18:17:05 Fri                                                                                                    | Jos sop         Sop           Jos stop         Sos op           Jos stop         Sos op           Jos sop         Sossion           Jos sop         Sossion           Jos sop         Sossion           Jos sop         Sossion           Jos sop         Sossion           Jos sop         Sossion           Jos sop         Base O           Jos sop         Base O                                                                           | Assertion: OS Stop / Shutdown   Event = OS Gracef<br>Assertion: DSs top / Shutdown   Event = OS Gracef<br>Assertion: OS Stop / Shutdown   Event = OS Gracef<br>Assertion: OS Stop / Shutdown   Event = OS Gracef<br>Assertion: Base OS 8 oot / Installation Status   Event<br>Assertion: Bession Audit   Event = Invalid Usernam<br>Assertion: Session Audit   Event = Invalid Usernam<br>Assertion: Session Audit   Event = Invalid Usernam<br>Assertion: Base OS 8 oot / Installation Status   Event<br>Assertion: Base OS 8 oot / Installation Status   Event<br>Assertion: Base OS 8 oot / Installation Status   Event |

#### Remarque :

**Current SEL Device Timestamp**: cet élément affiche l'horodatage du périphérique actuel. Pour en savoir plus sur les règles, cliquez sur **l'icône** d'information.

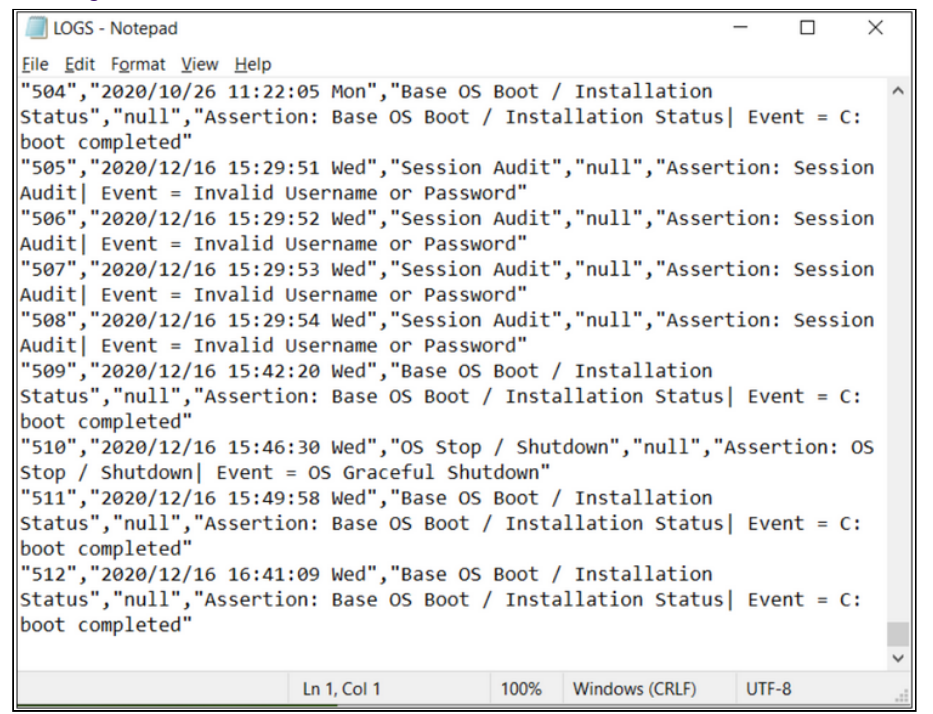

#### B) Navigateur WEB:

Si vous souhaitez trier le log des événements du système, vous pouvez choisir une catégorie dans la liste déroulante de la vue WEB.

Le log des événements que vous pouvez choisir peut-être le suivant :

Tous les évènements (All events)

Événements du logiciel de gestion du système (System Management Software Events)

Événements générés par BIOS (BIOS Generated Events)

Événements spécifiques au capteur (Sensor Specific Events)

| SUPERMICR            |               | Host Identific<br>Server:<br>User:                                                      | Host Identification-<br>Server: 192.168.001.010<br>User: ADMIN (Administrator) |                          |                            |              |
|----------------------|---------------|-----------------------------------------------------------------------------------------|--------------------------------------------------------------------------------|--------------------------|----------------------------|--------------|
| System               | Server Health | Configuration                                                                           | Remote Control                                                                 | Virtual Media            | Maintenance                | Miscellaneou |
| Server Hes Sensor Re | alth 🗢 E      | Event Log                                                                               |                                                                                |                          |                            |              |
| 😑 Event Log          | F             | or more special event log                                                               | settings, please click here                                                    |                          |                            |              |
| Power con            | sumption      | Below is a table of the ev<br>filter the events, and also                               | vents from the system's event<br>sort them by clicking on a co                 | log. You can choose a ca | ategory from the pull-down | box to       |
| Power Sou            | urce          | Sensor-Specific Events<br>BIOS Generated Events<br>System Management Soft<br>All Events | ware Events                                                                    |                          |                            |              |
|                      |               | 509                                                                                     | 2018/10/16 12:00:27                                                            | OS Boot #0x00            | )                          | OS Boo       |

1. Ouvrez le navigateur web et saisissez l'adresse IP de l'unité trouvée via IPMI.

2. Entrez le nom d'utilisateur et le mot de passe et cliquez sur Login.

Vous devez avoir Java installé sur votre système afin de lancer la console. Assurez-vous donc que vous disposez de la **dernière version de JAVA**.

3. Accédez à l'onglet « Server Health » > Sélectionnez « Event Log ».

Copyright Robert Bosch GmbH. All rights reserved, also regarding any disposal, exploration, reproduction, editing, distribution, as well as in the event of applications for industrial property rights.

| PERMICR           |                                                                                                    |                                                                                                    | Server: 192.168.001.010<br>User: ADMIN                                                                                                    | Sentersko-<br>Server: 192 108 001 010<br>User: ADMIN (Administrator)                                                                                                    |                                                                                                    |                         |  |  |  |
|-------------------|----------------------------------------------------------------------------------------------------|----------------------------------------------------------------------------------------------------|----------------------------------------------------------------------------------------------------|----------------------------------------------------------------------------------------------------|----------------------------------------------------------------------------------------------------|-------------------------|--|--|--|
| stem 🚺 Server     | r Health Configuration                                                                                                    | on Remote Control                                                                                                    | Virtual Media Maintenance                                                                                                    | Miscellaneous Help                                                                                                    |                                                                                                    |                         |  |  |  |
| Server Health     | Event Log                                                                                                    |                                                                                                    |                                                                                                    |                                                                                                    |                                                                                                    |                         |  |  |  |
| Sensor Readings   |                                                                                                    |                                                                                                    |                                                                                                    |                                                                                                    |                                                                                                    |                         |  |  |  |
| EventLos          | For more special eve                                                                                                    | ent log settings, please click <u>here</u>                                                                                                    |                                                                                                    |                                                                                                    |                                                                                                    |                         |  |  |  |
|                   |                                                                                                    |                                                                                                    |                                                                                                    |                                                                                                    |                                                                                                    |                         |  |  |  |
| Power consumption | Below is a table o<br>filter the events, a                                                                                  | of the events from the system's event is<br>and also sort them by clicking on a colu                                                                                                    | kg. You can choose a category from the pull-<br>umn header.                                                                                                    | down box to                                                                                                    |                                                                                                    |                         |  |  |  |
| Power Source      |                                                                                                    |                                                                                                    |                                                                                                    |                                                                                                    |                                                                                                    |                         |  |  |  |
|                   |                                                                                                    |                                                                                                    |                                                                                                    |                                                                                                    |                                                                                                    |                         |  |  |  |
|                   | Select an event log o                                                                                                    | category.                                                                                                    |                                                                                                    |                                                                                                    |                                                                                                    |                         |  |  |  |
|                   | Select an event log o                                                                                                    | category                                                                                                    |                                                                                                    |                                                                                                    | Event Log: Max+ 612, U                                                                                                    | ised= 512 (event entri  |  |  |  |
|                   | Select an event log o<br>Al Events<br>Event ID :                                                                            | Time Stamp                                                                                                    | Sensor Name                                                                                                    | Sensor Type                                                                                                    | Event Log: Max* 512, U<br>Description :                                                                                                    | lsed= 512 (event entri  |  |  |  |
|                   | Select an event log o<br>Al Event ID :<br>Event ID :<br>470                                                                 | Time Stamp :<br>2016/07/18 17:08 19                                                                                                    | Sensor Name =<br>OS Stop 60x00                                                                                                    | Sensor Type =<br>OS Stop                                                                                                    | Event Log: Max= 512, U<br>Description :<br>OS Graceful Shutdown - Assertion                                                                                                    | ised= 512 (event entri  |  |  |  |
|                   | Select an event log o<br>Al Event ID :<br>470<br>471                                                                        | Time Stamp :<br>2018/07/18 17:08 19<br>2018/07/18 17:09:33                                                                                                    | Sensor Name =<br>OS Stop #0x00<br>OS Boot #0x00                                                                                                    | Sensor Type =<br>OS Stop<br>OS Boot                                                                                                    | Event Log: Max* 512, U<br>Description :<br>OS Graceful Shudown - Assertion<br>C: Boot Completed - Assertion                                                                                                    | ised= 512 (event entri  |  |  |  |
|                   | Select an event log o<br>Al Event ID<br>470<br>471<br>472                                                                   | Time Stamp :<br>2018/07/18 17:08 19<br>2018/07/18 17:09.33<br>2018/07/23 12:53 19                                                                                                    | Sensor Name :<br>OS Stop 80x00<br>OS Stop 80x00<br>OS Stop 80x00                                                                                                    | Sensor Type =<br>OS Stop<br>OS Boot<br>OS Stop                                                                                                    | Event Log: Max* 812, U<br>OS Gracelul Shudown - Assertion<br>C: Boot Completed - Assertion<br>OS Gracelul Shudown - Assertion                                                                                                    | ised= 512 (event entri  |  |  |  |
|                   | Select an event log of<br>All Events<br>Event 10 :<br>470<br>471<br>472<br>473                                              | Time Stamp 1<br>2018/07/18 17:08:19<br>2018/07/18 17:09:33<br>2018/07/23 12:55:19<br>2018/07/23 12:56:37                                                                                                    | Sensor Name            OS Stop #0x00         OS Boot #0x00           OS Stop Mox00         OS Boot #0x00           OS Boot #0x00         OS Boot #0x00                                                                                                    | Sensor Type D<br>OS Stop<br>OS Boot<br>OS Stop<br>OS Stop<br>OS Boot                                                                                                    | Event Log: Max* 512, U<br>Description :<br>OG Graceful Shuddown-Assertion<br>C Biot Completed - Assertion<br>C Biot Completed - Assertion                                                                                                    | ised= 512 (event entri  |  |  |  |
|                   | Select an event log o<br>Al Eventi D =<br>470<br>471<br>472<br>473<br>473<br>474                                            | Time Stamp :<br>2016/07/18 17:09:33<br>2016/07/18 17:09:33<br>2016/07/23 12:56:37<br>2016/07/23 12:56:37<br>2016/07/23 13:01:21                                                                                                    | Sensor Name         I           OS Step R0x00         OS Boot R0x00           OS Step R0x00         OS Boot R0x00           OS Boot R0x00         OS Boot R0x00                                                                                                    | Sensor Type =<br>OS Step<br>OS Boot<br>OS Boot<br>OS Boot<br>OS Boot<br>OS Step                                                                                                    | Event Log: Max+ 512, U<br>Os Grazela ShatSouri - Asenton<br>C: Boot Completel - Asenton<br>OS Grazela ShatSouri - Asenton<br>C: Boot Completel - Asenton<br>OS Grazela ShatSouri - Asenton                                                                                                    | ised= 512 (event entri  |  |  |  |
|                   | Select an event log of<br>Al Event D<br>470<br>470<br>471<br>472<br>473<br>474<br>475                                       | Time Stamp :<br>201807/18 17 08 19<br>201807/18 17 08 19<br>201807/28 12 53 19<br>201807/23 12 53 19<br>201807/23 13 01 21<br>201807/23 13 01 21                                                                                                    | Sensor Name         :           OS Stop R0x00         OS         OS <td>Sensor Type I<br/>OS Step<br/>OS Boot<br/>OS Step<br/>OS Boot<br/>OS Step<br/>OS Boot</td> <td>Event Log: Max+ 812, U<br/>O Scacat Madown - Assertion<br/>C: Bot Completed - Assertion<br/>O Straceful Shadown - Assertion<br/>C: Bot Completed - Assertion<br/>C: Bot Completed - Assertion<br/>C: Bot Completed - Assertion</td> <td>/sed= 512 (event entri</td> | Sensor Type I<br>OS Step<br>OS Boot<br>OS Step<br>OS Boot<br>OS Step<br>OS Boot                                                                                                    | Event Log: Max+ 812, U<br>O Scacat Madown - Assertion<br>C: Bot Completed - Assertion<br>O Straceful Shadown - Assertion<br>C: Bot Completed - Assertion<br>C: Bot Completed - Assertion<br>C: Bot Completed - Assertion                                                                                                    | /sed= 512 (event entri  |  |  |  |
|                   | Select an event log of<br>All Events<br>Event ID =<br>470<br>471<br>472<br>473<br>474<br>475<br>476                         | Time Skenp :<br>2016/07/8 17.00 19<br>2016/07/8 17.00 19<br>2016/07/3 12.53 19<br>2016/07/3 13.04 54<br>2016/07/3 13.04 54<br>2016/07/3 13.07 54                                                                                                    | Sensor Name         I           OS Step IRADO         OS           OS Boot RADO         OS           OS Step IRADO         OS           OS Boot RADO         OS           OS Boot RADO         OS           OS Boot RADO         OS           OS Boot RADO         OS           OS Boot RADO         OS                                                                                                    | Sensor Type =<br>OS Step<br>OS Boot<br>OS Step<br>OS Boot<br>OS Step<br>OS Boot<br>OS Step                                                                                                    | Event Log Mare 91, U<br>OS Danzel di Natema - Assanto<br>Des Competen - Assanto<br>OS Gazard Mathama - Assanto<br>Des Competen - Assanto<br>Des Competen - Assanto<br>Des Competen - Assanto<br>Des Competen - Assanto                                                                                                    | /sed= 512 (avent entri  |  |  |  |
|                   | Select an event log c<br>All Events<br>Event ID :<br>470<br>471<br>472<br>473<br>474<br>475<br>476<br>477                   | The Stange :<br>2018/07/18 17/08 19<br>2018/07/18 17/08 19<br>2018/07/28 12/03<br>2018/07/23 12/5 19<br>2018/07/23 13/04 54<br>2018/07/23 13/04 54<br>2018/07/23 13/04 54                                                                                                    | Sensor Name<br>OS Stop #0x00<br>OS Stop #0x00<br>OS Stop #0x00<br>OS Stop #0x00<br>OS Stop #0x00<br>OS Stop #0x00<br>OS Stop #0x00<br>OS Stop #0x00<br>OS Stop #0x00<br>OS Stop #0x00                                                                                                    | Sensor Type 1<br>OS Stop<br>OS Boot<br>OS Boot<br>OS Boot<br>OS Stop<br>OS Boot<br>OS Stop<br>OS Boot                                                                                                    | Event Log Marr 912, U<br>Of Sacahl Shubben - Asanton<br>C Bud Complete - Asanton<br>Of Sacahl Shubben - Asanton<br>C Bud Complete - Asanton<br>C Bud Complete - Asanton<br>C Stacht Shubben - Asanton<br>C Bud Complete - Asanton                                                                                                    | /sed= 512 (avent entris |  |  |  |
|                   | Select an event log (<br>Al Lords<br>Event ID 1<br>470<br>471<br>472<br>473<br>474<br>475<br>475<br>476<br>477<br>478       | These Stamp :<br>2016/07/18 17:00:19<br>2016/07/18 17:00:19<br>2016/07/23 12:53:19<br>2016/07/23 13:01:21<br>2016/07/23 13:01:21<br>2016/07/23 13:01:23<br>2016/07/23 13:01<br>2016/07/23 13:01<br>2016/07/23 13:00<br>2016/07/23 13:20:57                                                                                                    | Senser Name         I           05 Stop #0x00         05 Boot #0x00           05 Stop #0x00         05 Boot #0x00           05 Boot #0x00         05 Boot #0x00           05 Stop #0x00         05 Boot #0x00           05 Stop #0x00         05 Boot #0x00                                                                                                    | Sensor Type :<br>OS Step<br>OS Step<br>OS Step<br>OS Step<br>OS Step<br>OS Step<br>OS Step<br>OS Step<br>OS Step<br>OS Step                                                                                                    | Event Log Mare 91, U<br>C5 Onardel Ohamon - Assantin<br>C Box Competent - Assantin<br>C6 Scard Mahama - Assantin<br>C6 Scard Mahama - Assantin<br>C9 Scard Mahama - Assantin<br>C9 Scard Mahama - Assantin<br>C9 Scard Mahama - Assantin<br>C9 Scard Mahama - Assantin<br>C9 Scard Mahama - Assantin                                     | ised= 512 (event entri  |  |  |  |
|                   | Select an event log (<br>2 event)<br>2 event (<br>470<br>471<br>472<br>473<br>474<br>475<br>476<br>477<br>477<br>477<br>477 | Constraint         Constraint           2016/07/16 17 06 119         12           2016/07/16 17 06 119         2016/07/16 17 06 119           2016/07/16 17 06 119         2016/07/26 119 (21           2016/07/26 119 (21         2016/07/26 119 (21           2016/07/26 119 (21         2016/07/26 119 (21           2016/07/26 119 (21         2016/07/26 119 (21           2016/07/26 119 (21         2016/07/26 119 (21           2016/07/26 119 (21         2016/07/26 119 (21           2016/07/26 119 (21         2016/07/26 119 (21           2016/07/26 119 (21         2016/07/26 119 (21 | Senser Name     O     Step #0x00     Step #0x00     O     Step #0x00     O     Step #0x00     O     Step #0x00     O     Step #0x00     O     Step #0x00     O     Step #0x00     O     Step #0x00     O     Step #0x00                                                                                                    | Senser Type<br>CS Step<br>CS Step | Event Log Marr 91.0     Of Grandh Shuttom - Asanton     Of Grandh Shuttom - Asanton     C. Buc Complete - Asanton     Of Grandh Shuttom - Asanton     Of Grandh Shuttom - Asanton     Of Grandh Shuttom - Asanton     Of Grandh Shuttom - Asanton     Det Complete - Asanton     Evald Usemente of Passond     Evald Usemente of Passond | ised= 512 (event entrik |  |  |  |

4. Une fois les événements affichés, vous pouvez les copier dans un fichier .txt et l'envoyer à l'Equipe d'Assistance Centrale si elle vous a demandé les logs.

#### Bon à savoir :

De plus, dans IPMI, vous pouvez vérifier la Source d'Alimentation si SuperDoctor ne fonctionne pas ainsi que d'autres informations telles que les Enregistrements des Capteurs et la Consommation de Puissance.

Vous pouvez trouver ces informations en cliquant sur l'onglet « Server Health » :

#### Source d'Alimentation

| System         | Server Health | Configuration              | Remote Control    | Virtual Media        | Maintenance             | Miscellaneous | Help |
|----------------|---------------|----------------------------|-------------------|----------------------|-------------------------|---------------|------|
|                | Sensor Readin | ngs ischarge Timer 1       | Enable            | O Disable In 🗸       | Days (Default is 30, ma | x is 63days)  |      |
| Server Health  | Power consum  | nption Discharge 1         | Enable            | Disable              |                         |               |      |
| Sensor Reading | Power Source  | ischarge Timer 2           | Enable            | O Disable In 🗸       | Days (Default is 30, ma | x is 63days)  |      |
|                |               | Manual Discharge 2         | Enable            | Disable              |                         |               |      |
| Event Log      |               | Auto Discharge Timer 3     | Enable            | O Disable In 🗸       | Days (Default is 30, ma | x is 63days)  |      |
| Power content  | ption         | Manual Discharge 3         | Enable            | Disable              |                         |               |      |
| C Danna C anna |               | Timeout Value for graceful | shutdown O Enable | Disable              | (Seconds) Save          |               |      |
| Power Source   |               | Estimate remaining BBP rul | n time : 0 sec    |                      |                         |               |      |
|                |               | Slot 1 Status              |                   |                      |                         |               |      |
|                |               | Status                     |                   | Power Supply         | OK                      |               |      |
|                |               | AC Input Voltage           |                   | 235 (V)              |                         |               |      |
|                |               | AC Input Current           |                   | 0.414 (A)            |                         |               |      |
|                |               | DC 12V Output Voltage      |                   | 12.1 (V)             |                         |               |      |
|                |               | DC 12V Output Current      |                   | 5.5 (A)              |                         |               |      |
|                |               | Temperature 1              |                   | 34 C/ 93.2 F         |                         |               |      |
|                |               | Temperature 2              |                   | 40 C/ 104 F          |                         |               |      |
|                |               | Fan 1                      |                   | 7218 RPM             |                         |               |      |
|                |               | Fan 2                      |                   | 0 RPM                |                         |               |      |
|                |               | DC 12V Output Power        |                   | 67 (W)               |                         |               |      |
|                |               | PWS Serial Number          |                   | 88 (W)<br>07410CH15V | N1848                   |               |      |
|                |               | Slat 2 Status              |                   | ridirentist          | 1040                    |               |      |
|                |               | Stotus Status              |                   | Downer Supph         | OK                      |               |      |
|                |               | AC Input Voltage           |                   | 235 (V)              | , on                    |               |      |
|                |               | AC Input Current           |                   | 0.367 (A)            |                         |               |      |
|                |               | DC 12V Output Voltage      |                   | 12.1 (V)             |                         |               |      |
|                |               | DC 12V Output Current      |                   | 4.25 (A)             |                         |               |      |
|                |               | Temperature 1              |                   | 33 C/ 91.4 F         |                         |               |      |
|                |               | Temperature 2              |                   | 40 C/ 104 F          |                         |               |      |
|                |               | Fan 1                      |                   | 7254 RPM             |                         |               |      |
|                |               | Fan 2                      |                   | 0 RPM                |                         |               |      |
|                |               | DC 12V Output Power        |                   | 52 (W)               |                         |               |      |
|                |               | AC Input Power             |                   | 71 (W)               |                         |               |      |
|                |               | PWS Serial Number          |                   | P741PCH15Y           | N1827                   |               |      |

#### **Enregistrements des Capteurs**

| INING .               |                           |                                                   |                                                             | _                                                 | [                          | Server: 112.168.00<br>User: ADMIN | 1.100<br>(Administrator) |                           | kormat@Refresh@Lagood English |
|-----------------------|---------------------------|---------------------------------------------------|-------------------------------------------------------------|---------------------------------------------------|----------------------------|-----------------------------------|--------------------------|---------------------------|-------------------------------|
| ystem Serve           | r Health                  | Configuration                                     | Remote Control                                              | Virtual Media                                     | Maintenance                | Miscellaneous                     | Help                     |                           |                               |
| C Server Hand         | nt Log<br>our consumption | r Readings                                        |                                                             |                                                   |                            |                                   |                          |                           |                               |
| C Sensor Reading Poor | The Deputor               | h page displays system<br>subside for the sensors | n sensor information, includ<br>to by pressing the Show The | ing readings and status.<br>soluble ballon below. | tou can loggle viewing the |                                   |                          |                           |                               |
| D Power consumption   |                           | a second home called                              | -                                                           |                                                   |                            |                                   |                          |                           |                               |
| C Down Lowers         | - Deec                    | a perior (the caudo                               | ej.                                                         |                                                   |                            |                                   |                          |                           | Sensor Readings: 25 senso     |
|                       | Albe                      | eors v                                            | Name I                                                      |                                                   |                            |                                   | Status - Normal          | Reading 1<br>33 degrees C |                               |
|                       |                           |                                                   | System Temp                                                 |                                                   |                            |                                   | Normal                   | 28 degrees C              |                               |
|                       |                           |                                                   | wipheral Temp                                               |                                                   |                            |                                   | Normal                   | 38 degrees C              |                               |
|                       |                           |                                                   | POH Temp                                                    |                                                   |                            |                                   | Normal                   | 43 degrees C              |                               |
|                       |                           |                                                   | VRM Temp                                                    |                                                   |                            |                                   | Normal                   | 36 degrees C              |                               |
|                       | _                         | (                                                 | DiMMA1 Temp                                                 |                                                   |                            |                                   | NA                       | Not Present               |                               |
|                       |                           | (                                                 | CIBMIA2 Temp                                                |                                                   |                            |                                   | NA                       | Not Present               |                               |
|                       |                           | 1                                                 | Citizente Temp                                              |                                                   |                            |                                   | NA                       | Not Present               |                               |
|                       |                           | 6                                                 | CIMMID2 Temp                                                |                                                   |                            |                                   | Normal                   | 29 degrees C              |                               |
|                       |                           |                                                   | FAN1                                                        |                                                   |                            |                                   | Normal                   | 1100 R.P.M                |                               |
|                       |                           |                                                   | FAND                                                        |                                                   |                            |                                   | Normal                   | 2600 R.P.M                |                               |
|                       |                           |                                                   | FAN3                                                        |                                                   |                            |                                   | Normal                   | 2700 R.P.M                |                               |
|                       | _                         |                                                   | FAN4                                                        |                                                   |                            |                                   | N/A                      | Not Present               |                               |
|                       |                           |                                                   | FANA                                                        |                                                   |                            |                                   | Normal                   | 2700 R.P.M                |                               |
|                       |                           |                                                   | Vipu                                                        |                                                   |                            |                                   | Normal                   | 1.782 Volts               |                               |
|                       |                           |                                                   | VDMM                                                        |                                                   |                            |                                   | Normal                   | 1.32 Volto                |                               |
|                       |                           |                                                   | 12V                                                         |                                                   |                            |                                   | Normal                   | 12 Votes                  |                               |
|                       |                           |                                                   | 5V00                                                        |                                                   |                            |                                   | Normal                   | 5 Vulta                   |                               |
|                       |                           |                                                   | 3.3VCC                                                      |                                                   |                            |                                   | Normal                   | 3.344 Volts               |                               |
|                       |                           |                                                   | VBAT                                                        |                                                   |                            |                                   | Normal                   | 2.94 Vots                 |                               |
|                       |                           |                                                   | AVCC                                                        |                                                   |                            |                                   | Normal                   | 3.329 Volts               |                               |
|                       |                           |                                                   | V98                                                         |                                                   |                            |                                   | Normal                   | 3.284 Volts               |                               |
|                       |                           |                                                   | Charosis Intru                                              |                                                   |                            |                                   |                          | OK                        |                               |
|                       |                           |                                                   | PS1 Status                                                  |                                                   |                            |                                   |                          | Presence detected.        |                               |
|                       |                           |                                                   | P92 9944                                                    |                                                   |                            |                                   |                          | Presence detected.        |                               |

### **Consommation de Puissance**

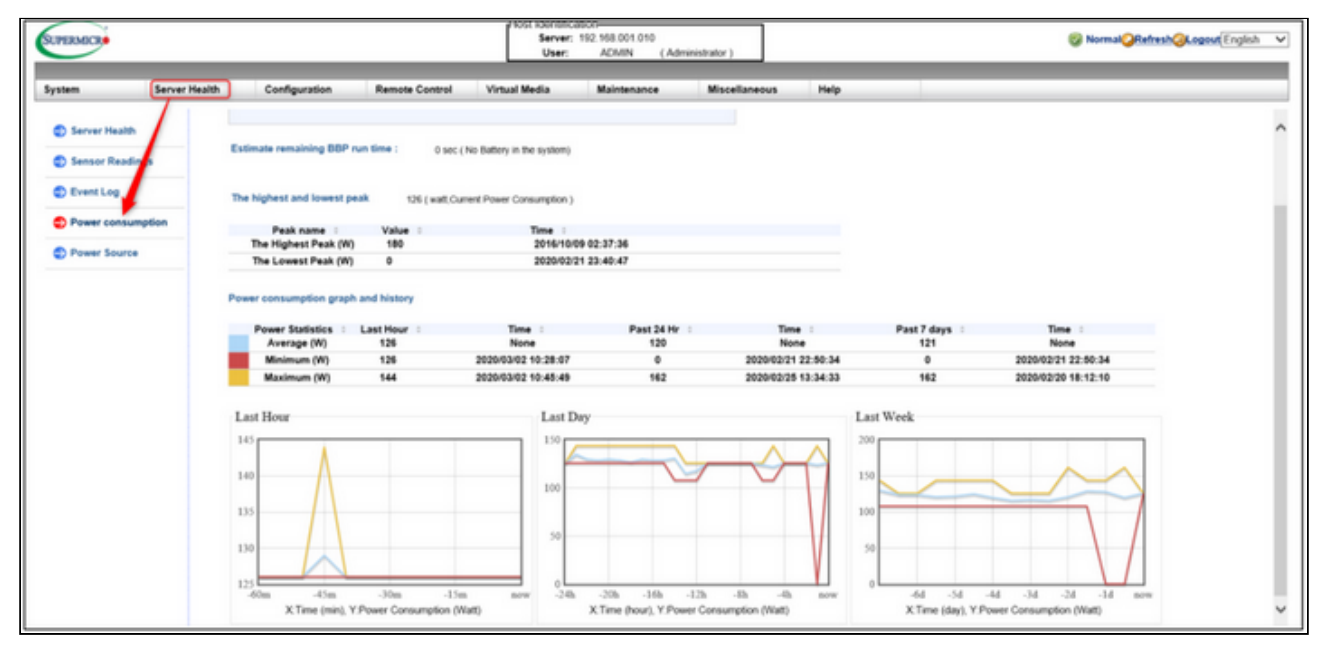

### Conseil

Si le support technique vous a demandé de leur fournir le **code Post Snooping**, veuillez suivre les étapes ci-dessous :

cliquez droit sur l'adresse IP du DOMAINE IPMI  $\,\rightarrow\,$ 

ensuite, vous vous connecterez à la page web de l'outil IPMI

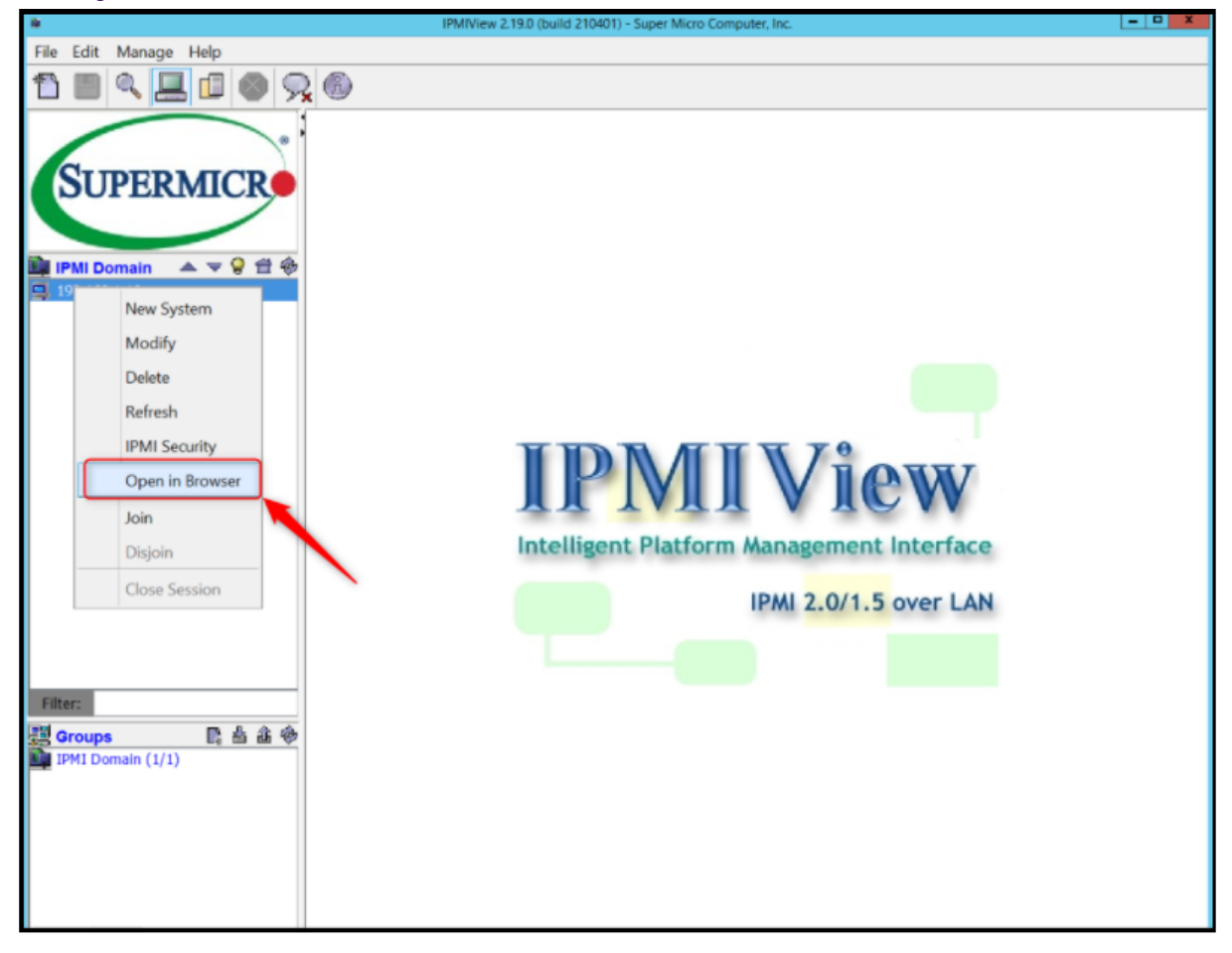

Cliquez sur l'onglet Miscellaneous → Le code Post Snooping s'affichera

| - Settings                     | × 192.10          | 58.1.10/                   | × +                                |                                         |              |               |            | [-]                    | 0 X |
|--------------------------------|-------------------|----------------------------|------------------------------------|-----------------------------------------|--------------|---------------|------------|------------------------|-----|
| $\leftarrow \ \rightarrow \ G$ | 08                | 192.168.1.10/cgi/url_i     |                                    |                                         |              |               |            | ය                      | ≡   |
| - Import bookmarks             | 🝅 Getting Started | Download Area   Bosc       |                                    |                                         |              |               |            |                        |     |
| SUPERMICR                      |                   |                            | Host Identific<br>Server:<br>User: | ation-<br>192.168.001.010<br>ADMIN (Adm | inistrator ) | 1             | 🎯 Normal 🥥 | Refresh@Logout English | ~   |
| System                         | Server Health     | Configuration              | Remote Control                     | Virtual Media                           | Maintenance  | Miscellaneous | Help       |                        |     |
| Miscellaneous                  | 🔁 P               | ost Snooping               |                                    | 2                                       | _            |               |            |                        |     |
| Post Snooping                  |                   |                            |                                    |                                         |              |               |            |                        |     |
| SMC RAKP                       |                   | This page displays current | BIOS post code.                    |                                         |              |               |            |                        |     |
| UID Control                    |                   | Post Snooping:             |                                    |                                         |              |               |            |                        |     |
|                                |                   |                            |                                    |                                         |              |               |            |                        |     |

Copyright Robert Bosch GmbH. All rights reserved, also regarding any disposal, exploration, reproduction, editing, distribution, as well as in the event of applications for industrial property rights.